## **GESTIONE PROFILI FORMATIVI**

## REGIONE CAMPANIA Osservatorio dell'apprendistato

## ERFEA

16 ottobre 2017 Autore: Kristina La Pietra

## **GESTIONE PROFILI FORMATIVI**

Il portale messo a disposizione agli enti, ancora in fase di sviluppo ed accessibile momentaneamente all'indirizzo <u>http://www.apprendistatoregionecampania.it</u>, permetterà agli stessi di inserire profili formativi che potranno poi essere utilizzati dalle aziende per la registrazione dei contratti di apprendistato.

L'accesso al portale si potrà effettuare cliccando al link evidenziato nell'immagine ed inserendo le credenziali fornite.

| HOME CONTATTI   | OSSERVATORIO | DOMANDE FREQUENTI | LINK UTILI | RICHEDI ACCESSO | A ACCEDI |
|-----------------|--------------|-------------------|------------|-----------------|----------|
|                 |              |                   |            |                 |          |
|                 |              |                   |            |                 |          |
| < Accedi        |              |                   |            |                 |          |
| Indirizzo Email |              |                   |            |                 |          |
| @test.com       |              |                   |            |                 |          |
| Password        |              |                   |            |                 |          |
| 🗆 Ricordami     |              |                   |            |                 |          |
| Accedi          |              |                   |            |                 |          |
| Password Di     | menticata    |                   |            |                 |          |

GESTIONE PROFILI FORMATIVI | 16/10/2017

Effettuando l'accesso, si verrà automaticamente portati sulle pagine personali del portale. Selezionare la voce "Gestione Profili Formativi"

| GESTIONE PROFILI FORMATIVI GE | ESTIONE CONTRATTI ST | TATISTICHE SUI DATI IN PIATTAFORMA OS   | SSERVATORIO SULL'APPRENDISTATO | GESTIONE TICKET |                              | Ricerca |
|-------------------------------|----------------------|-----------------------------------------|--------------------------------|-----------------|------------------------------|---------|
| <u> </u>                      | 🔉 🤞 🔝                | REGIONE CAMPANIA<br>OSSERVATORIO SULL'A | APPRENDISTATO                  |                 |                              |         |
|                               |                      |                                         |                                |                 |                              |         |
|                               |                      |                                         | Gestione profili               |                 |                              |         |
|                               |                      |                                         | + Aggiungi un nuovo profilo    |                 |                              |         |
|                               |                      |                                         | Profili registrati             |                 |                              |         |
|                               |                      |                                         | of 1) 🔤 🔜 📔                    | 10 •            |                              |         |
| Profilo \$                    |                      | Cod. CCNL 🗢                             | Cod. AT                        | ECO 0           | Creato da 🗢                  | Azioni  |
| Profilo standard              |                      | 0 - contratto per profilo standard      | 0 - ateco per pr               | ofilo standard  | ERFEA<br>Nicoletta Antignani |         |
|                               |                      | (1                                      | l of 1) 📧 < 1 🔛 🖬              | 10 •            |                              |         |

In questa pagina verranno riportati tutti i profili formativi già inseriti dall'utente ed è possibile aggiungere un nuovo profilo, cliccando sul pulsante in alto a sinistra, che farà aprire una finestra con i dati da compilare per il profilo che si vuole inserire, come mostrato nell'immagine sottostante.

| Denominazione da CCNL *               | Seleziona                                                                                                    |  |
|---------------------------------------|----------------------------------------------------------------------------------------------------|--|
| Referenziazione ADA *                 | Seleziona                                                                                                    |  |
| Denominazione proposta *              |                                                                                                    |  |
| Referenziazione ATECO *               | Seleziona                                                                                                    |  |
| Articolazione per unità di competenza | I anno - Sicurezza sui luoghi di lavoro;<br>II anno - Sistemi di qualità aziendale;<br>III anno - Organizzazione e comunicazione aziendale; |  |
| Refenziazione EQF *                   | Livello 3                                                                                                    |  |

In questa finestra vanno valorizzati i campi per la definizione del profilo, e cliccando sul tasto *Conferma* si chiude la finestra ed il profilo viene aggiunto alla lista dei profili registrati.

|                                               |                                                                                                    |                                                     | 1      |
|-----------------------------------------------|----------------------------------------------------------------------------------------------------|-----------------------------------------------------|--------|
| Denominazione 🗧                               |                                                                                                    | Cod. ATECO 🔅                                        | Azioni |
| 1,1.1.0.1 - membro del consiglio dei ministri | 1 - C.c.n.l. per i dipendenti dalle aziende industriali<br>esercenti la confezione in serie di abbigliamento<br>tradizionale, informale e sportivo; camicerie; biancheria<br>personale e da casa; confezioni in pelle e succedanei;<br>divise ed abiti da lavoro; | 01.11.1 - Coltivazione di cereali (escluso il riso) |        |
|                                               | (1 of 1) 1 (1 (1 (1 (1 (1 (1 (1 (1 (1 (1 (1 (1 (                                                                                                    | 10 *                                                |        |

Nella tabella contenente la lista dei profili registrati è possibile effettuare una ricerca fulltext per ogni colonna, permettendo di filtrare i profili secondo la ricerca (3).

Inoltre è possibile ordinare i profili in ordine alfabetico ascendente o discendente (4). Un'altra funzionalità messa a disposizione è quella di modifica del profilo (1). Cliccando su questo pulsante si aprirà la stessa finestra usata per l'inserimento, solo che i campi saranno già valorizzati e sarà possibile effettuare le modifiche che andranno poi confermate. Per annullare la modifica basterà chiudere la finestra.

Alla creazione del profilo, una procedura automatica permette di creare un piano formativo precompilando alcune informazioni standard. Per accedere al dettaglio del profilo formativo appena creato basterà cliccare sul pulsante (2) nella colonna più a sinistra della tabella. In questo modo si accede alla pagina con il dettaglio del profilo, come mostrato nella figura seguente. In questa pagina sono riportati i dati di dettaglio del profilo appena creato e tutte le unità di formazione create con la procedura automatica. Le unità di formazione saranno due per ogni annualità, la prima comprendente tutte le unità formative standard di formazione in aula, la seconda (Stage) che completa l'annualità, e che prevede, al momento della creazione del profilo, un'unica unità formativa che andrà completata dall'utente.

| )enominazione<br>roposta | 1.1.1.1.0.1 - membro del consiglio dei ministri                                                                                                    |
|--------------------------|----------------------------------------------------------------------------------------------------|
| Referenziazione<br>NDA   | 1.1.1.1.0.1 - membro del consiglio dei ministri                                                                                                    |
| Referenziazione<br>RECO  | 01.11.1 - Coltivazione di cereali (escluso il riso)                                                                                                    |
| Denominazione da<br>CCNL | 1 - C c.n.l. per i dipendenti dalle aziende industriali esercenti la confezione in serie di abbigliamento tradizionale, informale e sportivo; camicerie; biancheria personale e da casa; confezioni in pelle e succedanei; divise ed abiti da lavoro; |
| Refenziazione            | Livello 3                                                                                                    |

Cliccando sulla singola annualità si aprirà un pannello con l'elenco delle certificazioni acquisibili per quella unità di formazione.

|                                                                                                    |                                                                          | Conosc                                                                                            | enza                                                                |                                 |                                                                            |                                                                                                    | Abilità             |                   |                                 |                            |
|----------------------------------------------------------------------------------------------------|--------------------------------------------------------------------------|---------------------------------------------------------------------------------------------------|---------------------------------------------------------------------|---------------------------------|----------------------------------------------------------------------------|----------------------------------------------------------------------------------------------------|---------------------|-------------------|---------------------------------|----------------------------|
| Lgs. 81/2008                                                                                                    |                                                                          |                                                                                                   |                                                                     |                                 | 1                                                                          | Identificare figure e norme di riferimento al sistema di prevenzione/protezione                          |                     |                   |                                 |                            |
| ispositivi di protezione individuale e collettiva                                                                                                    |                                                                          |                                                                                                   |                                                                     |                                 |                                                                            | Individuare le situazioni di rischio relative al proprio lavoro e le possibili ricadute su altre persone |                     |                   |                                 |                            |
| todi per l'individuaz                                                                                                    | r l'individuazione e il riconoscimento delle situazioni di rischio Indir |                                                                                                   |                                                                     |                                 |                                                                            | ndividuare                                                                                               | i principali segnal | i di divieto, per | colo e prescrizione tipici dell | le lavorazioni del settore |
| ✤ Torna alla list<br>Annualità 1 - Si                                                                                                    | a profili<br>curezza sui                                                 | luoghi di lavoro                                                                                  |                                                                     |                                 |                                                                            |                                                                                                    |                     |                   |                                 |                            |
| ✤ Torna alla list Annualità 1 - Si Annualità                                                                                                    | a profili<br>curezza sui                                                 | i <b>luoghi di lavoro</b><br>Numero Moduli                                                        | 4 Durata 1º grado                                                   | 40 ore                          | Durata IIº grado                                                           | 22 ore                                                                                                   | Durata Laurea       | 14 ore            |                                 |                            |
| Torna alla list Annualità 1 - Si Annualita Tipo Modulo                                                                                                 | a profili<br>curezza sui                                                 | Iuoghi di lavoro<br>Numero Moduli<br>Competenze di bas                                            | 4 Durata l° grado<br>e e trasversali                                | 40 ore<br>Denomin               | Durata II° grado<br>azione Unità Formativa                                 | 22 ore                                                                                                   | Durata Laurea       | 14 ore            |                                 |                            |
| Torna alla list Annualità 1 - Si Annualita Tipo Modulo Requisiti di Am                                                                                 | a profili<br>curezza sui<br>1<br>missione                                | luoghi di lavoro<br>Numero Moduli<br>Competenze di bas<br>Assunzione come a                       | Durata 1º grado<br>e e trasversali<br>pprendista                    | 40 ore<br>Denomin               | Durata II° grado<br>azione Unità Formativa                                 | 22 ore                                                                                                   | Durata Laurea       | 14 ore            |                                 |                            |
| <ul> <li>Torna alla list</li> <li>Annualità 1 - Si</li> <li>Annualita</li> <li>Tipo Modulo</li> <li>Requisiti di Am</li> <li>Certificazione</li> </ul> | a profili<br>curezza sui<br>1<br>missione<br>Acquisibile                 | luoghi di lavoro<br>Numero Moduli<br>Competenze di bas<br>Assunzione come a<br>Competenza corrisp | Durata 1º grado     e e trasversali pprendista condete alla UCF sec | 40 ore<br>Denomin<br>ondo quant | Durata II* grado<br>azione Unità Formativa<br>o stabilito dalle linee guic | 22 ore                                                                                                   | Durata Laurea       | 14 ore            |                                 |                            |

Le unità di formazione in aula non sono modificabili e quindi l'unica azione possibile è quella di visualizzare il percorso formativo

e tutte le unità di formazione previste, che possono essere navigate usando il pulsante in alto a destra.

| Transmission and the second | Tany. |                                                         | 1.0                                          |                                                                                        |                                                                                                    |
|-----------------------------|-------|---------------------------------------------------------|----------------------------------------------|----------------------------------------------------------------------------------------|----------------------------------------------------------------------------------------------------|
| Annualita                   | 1     | Progressivo UF                                          | 1                                            | Metodologia formativa                                                                  | Formazione frontale                                                                                 |
| Durata Iº grado             | 4 ore | Durata IIº grado                                        | 4 ore                                        | Durata Laurea                                                                          | 2 ore                                                                                               |
| Certificazione Acquisibile  |       | Competenza corrisponde                                  | te alla UCF secondo                          | quanto stabilito dalle linee guida                                                     |                                                                                                    |
| Obiettivi                   |       | La fase di "accoglienza" d<br>d'ingresso del giovane (c | fell'apprendista coinc<br>onoscenze e compet | ide con l'inserimento in azienda dell'app<br>enze), la definizione del patto formativo | rendista. Prevede la valutazione del livello<br>e la sottoscrizione del Piano Formativo Individuale |
| Contenuti                   |       | Effettuare l'autovalutazion<br>dell'attività formativa  | ne delle competenze                          | possedute e dei fabbisogni formativi, co                                               | noscere e condividere gli obiettivi e i contenuti                                                   |
| Altro                       |       |                                                         |                                              |                                                                                        |                                                                                                    |
|                             |       |                                                         |                                              |                                                                                        |                                                                                                    |
|                             |       |                                                         |                                              |                                                                                        |                                                                                                    |
|                             |       |                                                         |                                              |                                                                                        |                                                                                                    |
|                             |       |                                                         |                                              |                                                                                        |                                                                                                    |
|                             |       |                                                         |                                              |                                                                                        |                                                                                                    |
|                             |       |                                                         |                                              |                                                                                        |                                                                                                    |
|                             |       |                                                         |                                              |                                                                                        |                                                                                                    |

Andando al dettaglio del percorso formativo per queste unità modificabili dall'utente apparirà la seguente pagina, che è la stessa presentata per quelle non modificabili, ma con qualche azione in più.

| orna alla lista pro                                                                                                    | fili                                                       |                                                                   | F                                   | 4                                                | 7                                                                     |                                                     |               |        |  |   |
|----------------------------------------------------------------------------------------------------|------------------------------------------------------------|-------------------------------------------------------------------|-------------------------------------|--------------------------------------------------|-----------------------------------------------------------------------|-----------------------------------------------------|---------------|--------|--|---|
| nualità 1 - Stage                                                                                                    |                                                            |                                                                   |                                     |                                                  |                                                                       |                                                     |               |        |  |   |
| Innualita                                                                                                    | 1                                                          | umero Moduli                                                      | Durata I° gr                        | do 80 ore                                        | Durata IIº grado                                                      | 58 ore                                              | Durata Laurea | 26 ore |  |   |
| 'ipo Modulo                                                                                                    | F                                                          | Formazione non formale Denominazione Unità Formativa Stage        |                                     |                                                  |                                                                       |                                                     |               |        |  |   |
| Requisiti di Ammissi                                                                                                    | ione E                                                     | Essere assunto con contratto di apprendistato                     |                                     |                                                  |                                                                       |                                                     |               |        |  |   |
| Certificazione Acqui                                                                                                    | sibile (                                                   | ompetenza corris                                                  | ondete alla UCI                     | secondo quan                                     | to stabilito dalle linee                                              | guida                                               |               |        |  |   |
| Altro                                                                                                    |                                                            |                                                                   |                                     |                                                  |                                                                       |                                                     |               |        |  |   |
| Modifica standa<br>r questa annualità h<br>tà formative colle                                                                                                    | rd di pero<br>nal impegr                                   | orso formativo<br>ato tutte le ore ricl                           | ieste                               | Riepilogo                                        | ) unità format                                                        | ive colle                                           | egate 뤚       |        |  | 0 |
| Modifica standa<br>r questa annualità h<br>ità formative colle<br>tage                                                                                                    | rd di peri<br>nal impegr<br>gate                           | orso formativo<br>ato tutte le ore ricl                           | ieste                               | Riepilogo                                        | ) unità format                                                        | ive colle                                           | egate         |        |  | 0 |
| Modifica standa<br>or questa annualità h<br>ità formative colle<br>tage<br>Annualita                                                                                            | rd di pera<br>tal impegr<br>gate                           | orso formativo<br>ato tutte le ore ricl<br>Progressivo            | ieste<br>UF 5                       | Riepilogo                                        | o unità format<br>ogia formativa                                      | ive colle                                           | egate 🖶       |        |  | 0 |
| Modifica standa<br>r questa annualità i<br>ità formative colle<br>tage<br>Annualita<br>Durata l <sup>a</sup> grado                                                              | rd di pero<br>nai impegr<br>gate<br>1<br>80 or             | ato tutte le ore ricl                                             | UF 5<br>ado 58 o                    | Riepilogo<br>Metodol<br>Durata I                 | o unità format<br>logia formativa<br>Laurea                           | On the job                                          | egate 🗜       |        |  | 0 |
| Modifica standa<br>r questa annualità fi<br>ità formative colle<br>tage<br>Annualita<br>Durata lº grado<br>Certificazione Acqu                                                  | rd di peri<br>nai impegr<br>gate<br>1<br>80 ori<br>isibile | ato tutte le ore ricl<br>Progressivo<br>Durata II° g<br>Competenz | UF 5<br>ado 58 o<br>corrispondete   | Riepilogo<br>Metodoi<br>Durata I<br>la UCF secon | o unità format<br>logia formativa<br>Laurea<br>do quanto stabilito da | On the job<br>26 ore<br>le linee guida              | egate 🗜       |        |  | 0 |
| Modifica standa<br>r questa annualità fi<br>ità formative colle<br>tage<br>Annualita<br>Durata lº grado<br>Certificazione Acqu<br>Obiettivi                                     | rd di peri<br>nal impegr<br>gate<br>1<br>80 or<br>isibile  | Progressive<br>Durata II* g<br>Competenz                          | UF 5<br>ado 58 o<br>corrispondete   | Metodol       Metodol       Durata la            | o unità format<br>logia formativa<br>Laurea<br>do quanto stabilito da | ive colle<br>On the job<br>26 ore<br>le linee guida | egate         |        |  | 0 |
| Modifica standa<br>r questa annualità fi<br>ità formative colle<br>ità formative colle<br>tage<br>Annualita<br>Durata lº grado<br>Certificazione Acqu<br>Obiettivi<br>Contenuti | rd di peri<br>nal impegr<br>gate<br>1<br>80 or<br>isibile  | Progressive<br>Durata II* g<br>Competenz                          | UF 5<br>ado 58 o<br>i corrispondete | Metodol<br>Durata I<br>la UCF secon              | o unità format<br>logia formativa<br>Laurea<br>do quanto stabilito da | ive colle<br>On the job<br>26 ore<br>le linee guida | egate         |        |  | 0 |

In questa pagina è possibile modificare lo standard di percorso formativo e confermare le modifiche.

| Annualita 1                |         | Numero Moduli                               | [1]           |                         |   |
|----------------------------|---------|---------------------------------------------|---------------|-------------------------|---|
| Durata Iº grado            | 80      | Durata IIº grado                            | 58            | Durata Laurea           | 2 |
| Tipo Modulo                |         | Formazione non formale                      |               |                         |   |
| Denominazione Unità Fo     | rmativa | Stage                                       |               |                         |   |
| Requisiti di Ammissione    |         | Essere assunto con cont                     | tratto di app | rendistato              |   |
| Certificazione Acquisibile | c       | Competenza corrisponde<br>dalle linee guida | ete alla UCF  | secondo quanto stabilit | 0 |
| Altro                      |         |                                             |               |                         |   |

Mentre cliccando sul pulsante *Modifica unità formativa* si aprirà la seguente finestra, dove è possibile modificare i contenuti e gli obbiettivi dell'unità formativa.

|                            | Stage                                                                        |                                                                                                    |                                            |                                                                           |                      |  |  |  |
|----------------------------|------------------------------------------------------------------------------|----------------------------------------------------------------------------------------------------|--------------------------------------------|---------------------------------------------------------------------------|----------------------|--|--|--|
| Annualità                  | 1                                                                            |                                                                                                    | Progressivo UF                             |                                                                           | 5                    |  |  |  |
| Durata I'                  | 80                                                                           | Durata II'                                                                                          | 58                                         | Durata Laurea                                                             | 26                   |  |  |  |
| Metodologia formativa *    | On                                                                           | the job                                                                                             |                                            |                                                                           |                      |  |  |  |
| Certificazione Acquisibile | Competenza corrispondete alla UCF secondo quanto stabilito dalle linee guida |                                                                                                    |                                            |                                                                           |                      |  |  |  |
| Dbiettivi                  | App<br>form<br>del                                                           | licazione durante l'affiancame<br>nazione formale. La formazion<br>contratto collettivo nazionale c | nto in azier<br>e non form<br>del lavoro a | nda dei principi acquisiti di<br>ale in azienda seguirà i co<br>pplicato. | urante la<br>ntenuti |  |  |  |
|                            | App                                                                          | licazione sul luogo di lavoro d<br>ionale del lavoro applicato.                                     | ei contenut                                | ti previsti dal contratto coll                                            | ettivo               |  |  |  |
| Contenuti                  |                                                                              |                                                                                                    |                                            |                                                                           |                      |  |  |  |

La durata dell'unità formativa è espressa in ore ed è precompilata in base ai piani previsti dalla normativa ed al titolo di studio dell'apprendista. L'applicazione non permette di inserire un numero superiore di ore.